How to Enroll in a Digital Course in Workday Learning

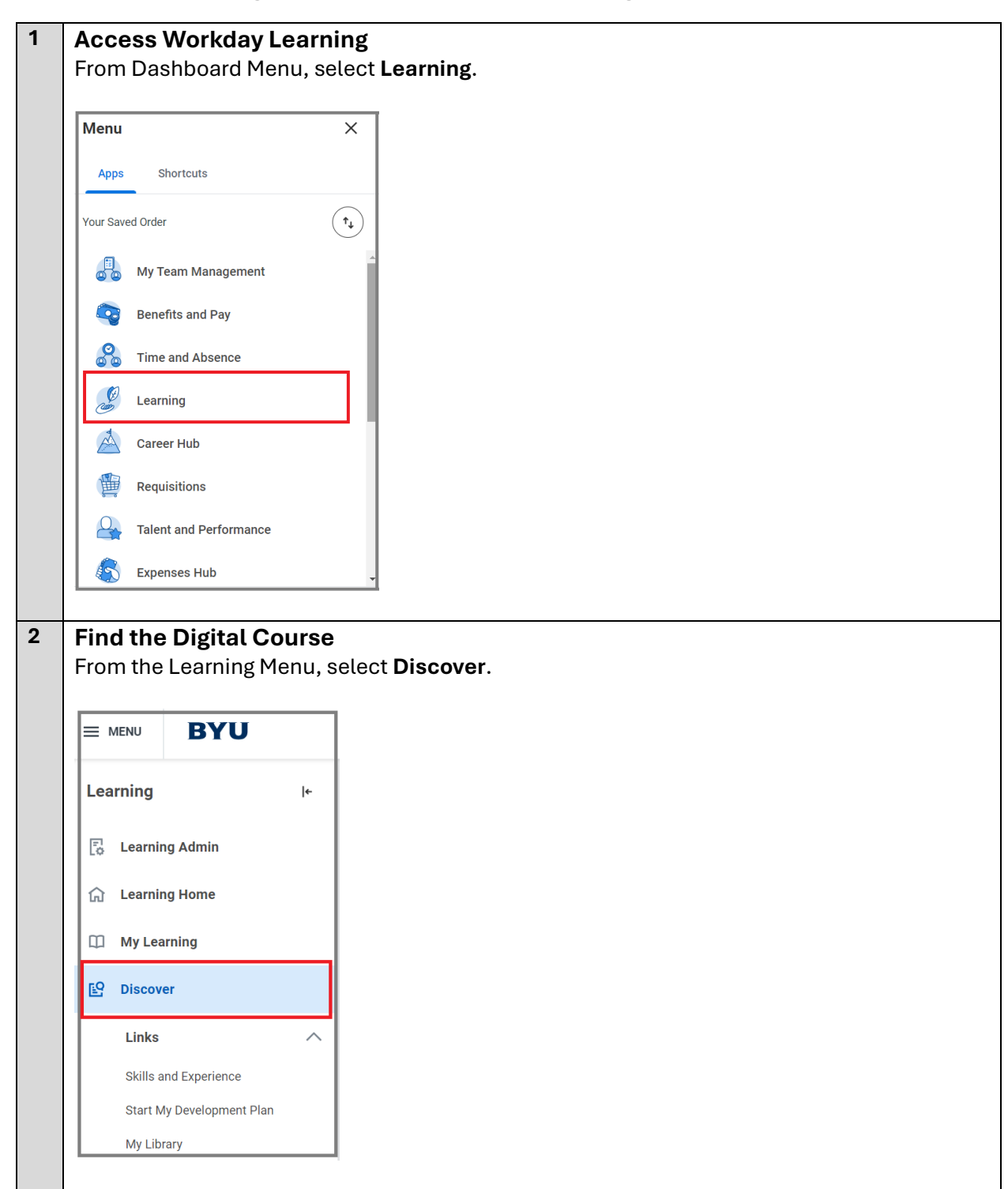

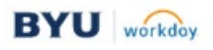

| Not<br>pro | the Discover dash<br>te: If Browse Learn<br>cedure as Browse | iboard,<br>ing Top<br>Learnii | select <b>Brow</b><br>ics is select<br>ng Content. | <b>vse Learning Content</b> .<br>ed, choose the Topic, and then follow the same |
|------------|--------------------------------------------------------------|-------------------------------|----------------------------------------------------|---------------------------------------------------------------------------------|
| Lea        | arning<br>Learning Home                                      | ←                             | Disco                                              | ver                                                                             |
|            | My Learning                                                  |                               |                                                    | Browse Learning Content                                                         |
| P          | Discover                                                     |                               | Browse Learning Content                            |                                                                                 |
| Ш.         | Links                                                        | ^                             |                                                    |                                                                                 |
| н.         | Skills and Experience                                        |                               |                                                    |                                                                                 |
| н.         | Start My Development Plan                                    |                               |                                                    | Browse Learning Topics                                                          |
| н.         | My Library                                                   |                               | Q                                                  | Use topics to find a wide range of learning content.                            |
| н.         | Risk Management                                              | 12                            |                                                    | Browse Topics 🔶                                                                 |
|            | Human Resource Develop                                       | 12                            |                                                    |                                                                                 |

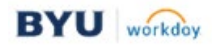

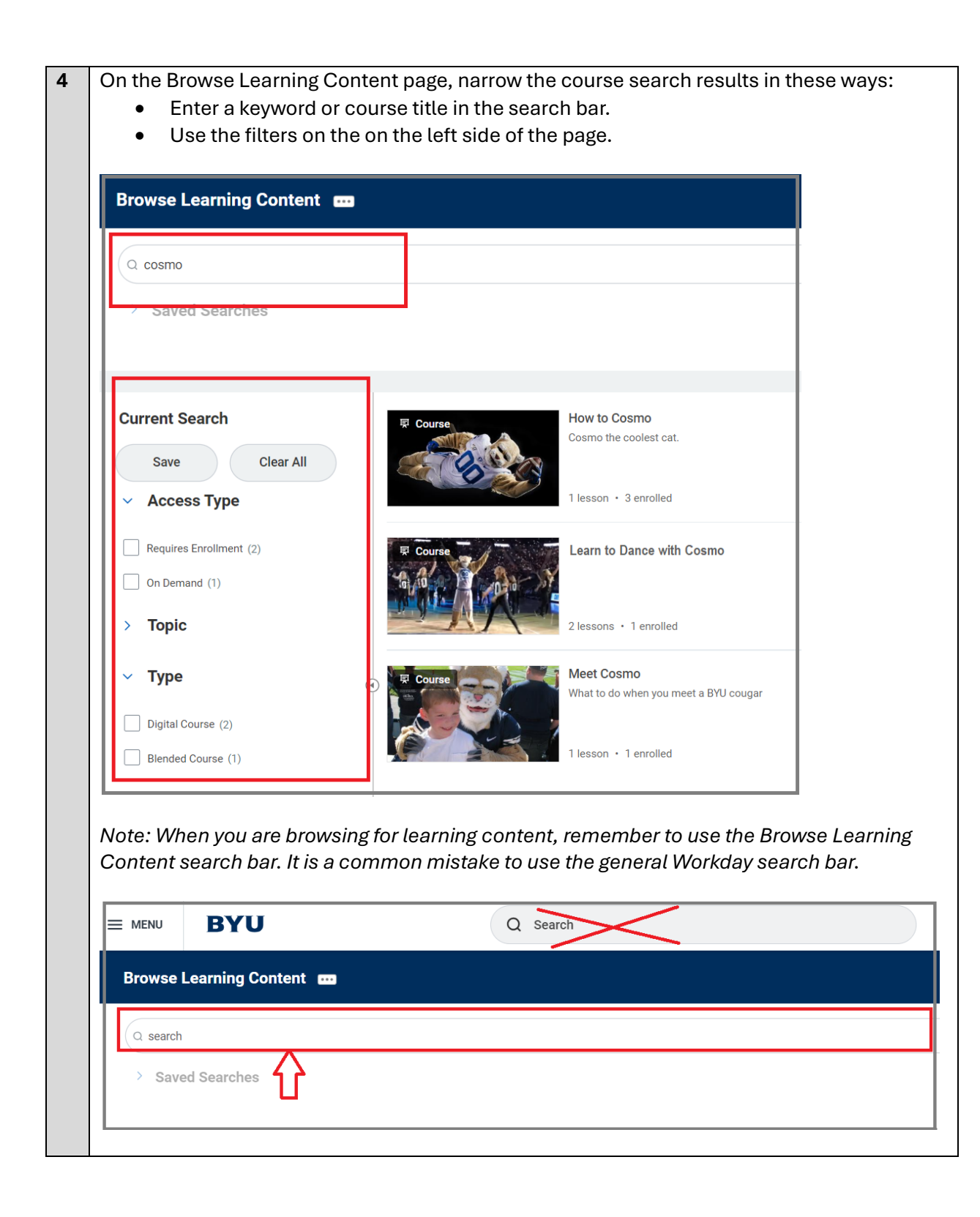

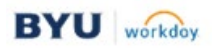

| 5  | To select a course, select the course title or course image. |                                       |  |  |  |  |
|----|--------------------------------------------------------------|---------------------------------------|--|--|--|--|
|    | 早 Course                                                     | Meet Cosmo                            |  |  |  |  |
|    |                                                              | What to do when you meet a BYU cougar |  |  |  |  |
|    |                                                              | 1 lesson • 1 enrolled                 |  |  |  |  |
| 6A | Start or Enroll in a Course                                  |                                       |  |  |  |  |
|    | On the course page, select t                                 | ne Start Course button.               |  |  |  |  |
|    | Meet Cosmo                                                   |                                       |  |  |  |  |
|    | Lessons in This Course Additional Course Details             |                                       |  |  |  |  |
|    | Lessons in This Course                                       | Expense in Lessons Delivery Mode      |  |  |  |  |
|    |                                                              | Constants of Self-Directed            |  |  |  |  |
|    |                                                              | Control Courger<br>Contrast Person    |  |  |  |  |
|    |                                                              | A Save                                |  |  |  |  |
|    |                                                              |                                       |  |  |  |  |

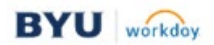

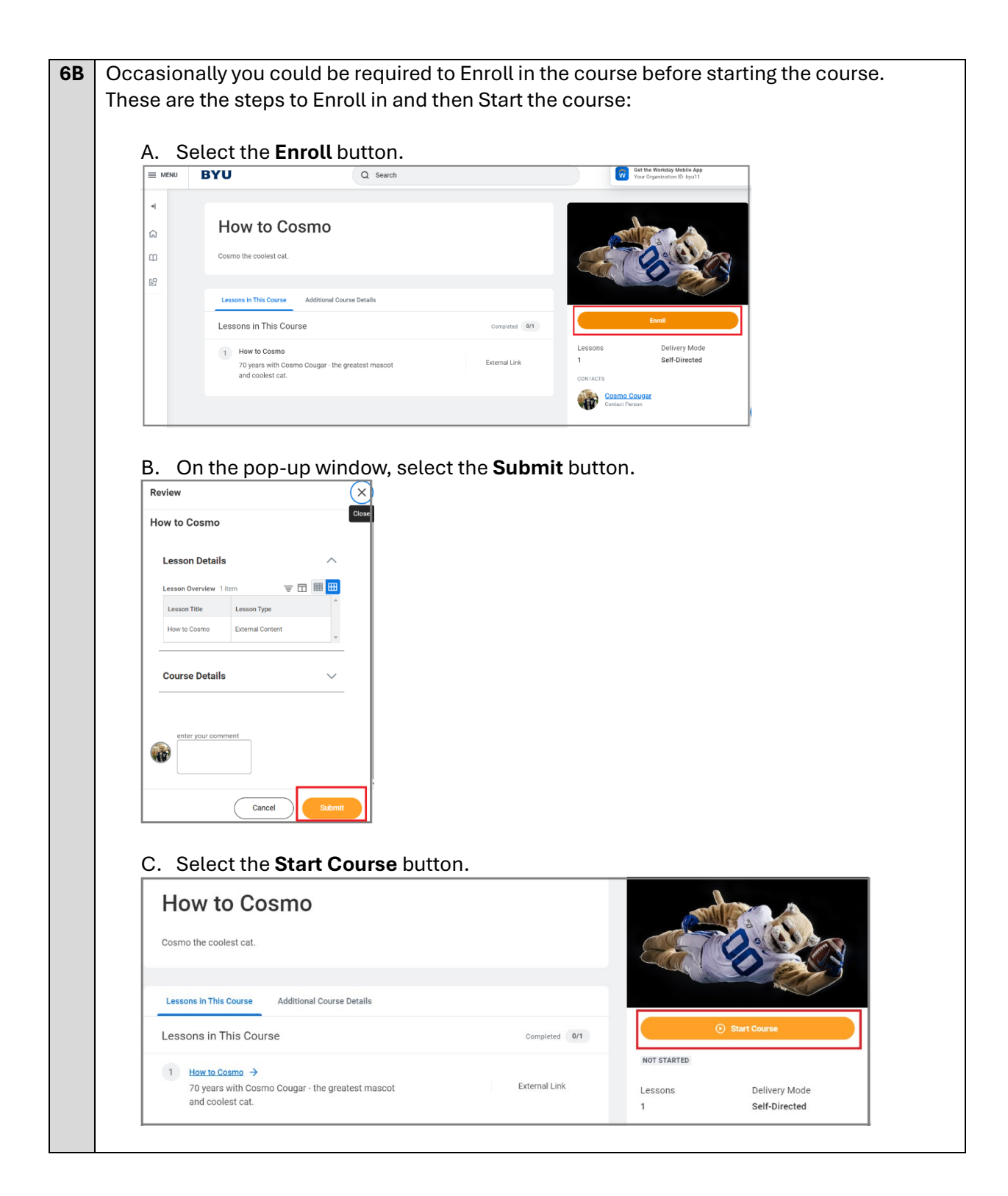

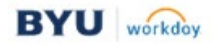

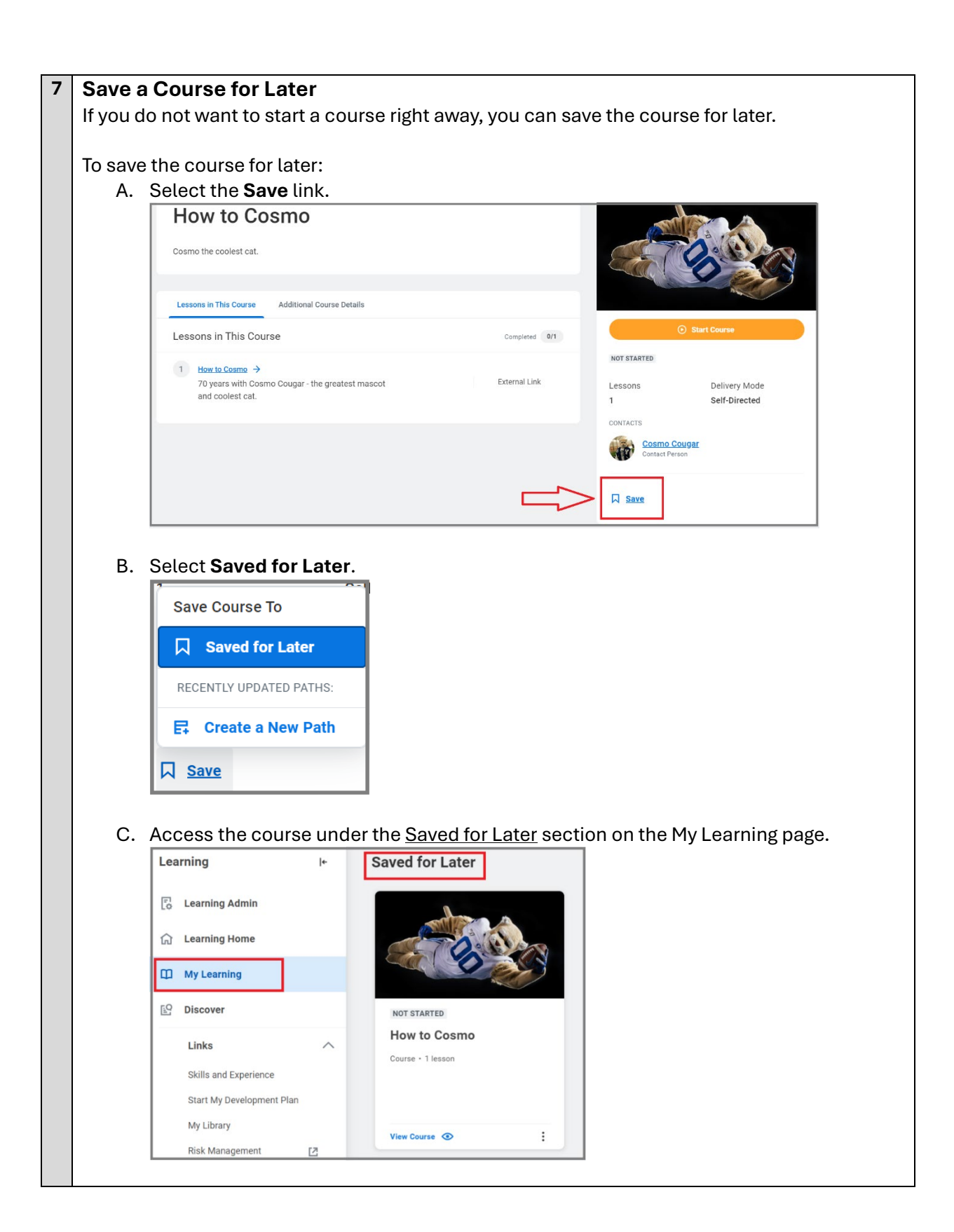

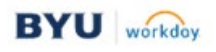